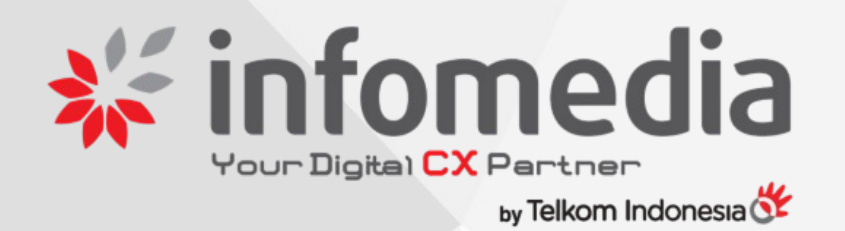

# USER MANUAL 2 FACTOR AUTHENTICATION

DIBACA DAN DIPAHAMI UNTUK MEMAHAMI PENGGUNAAN Autentifikasi 2FA

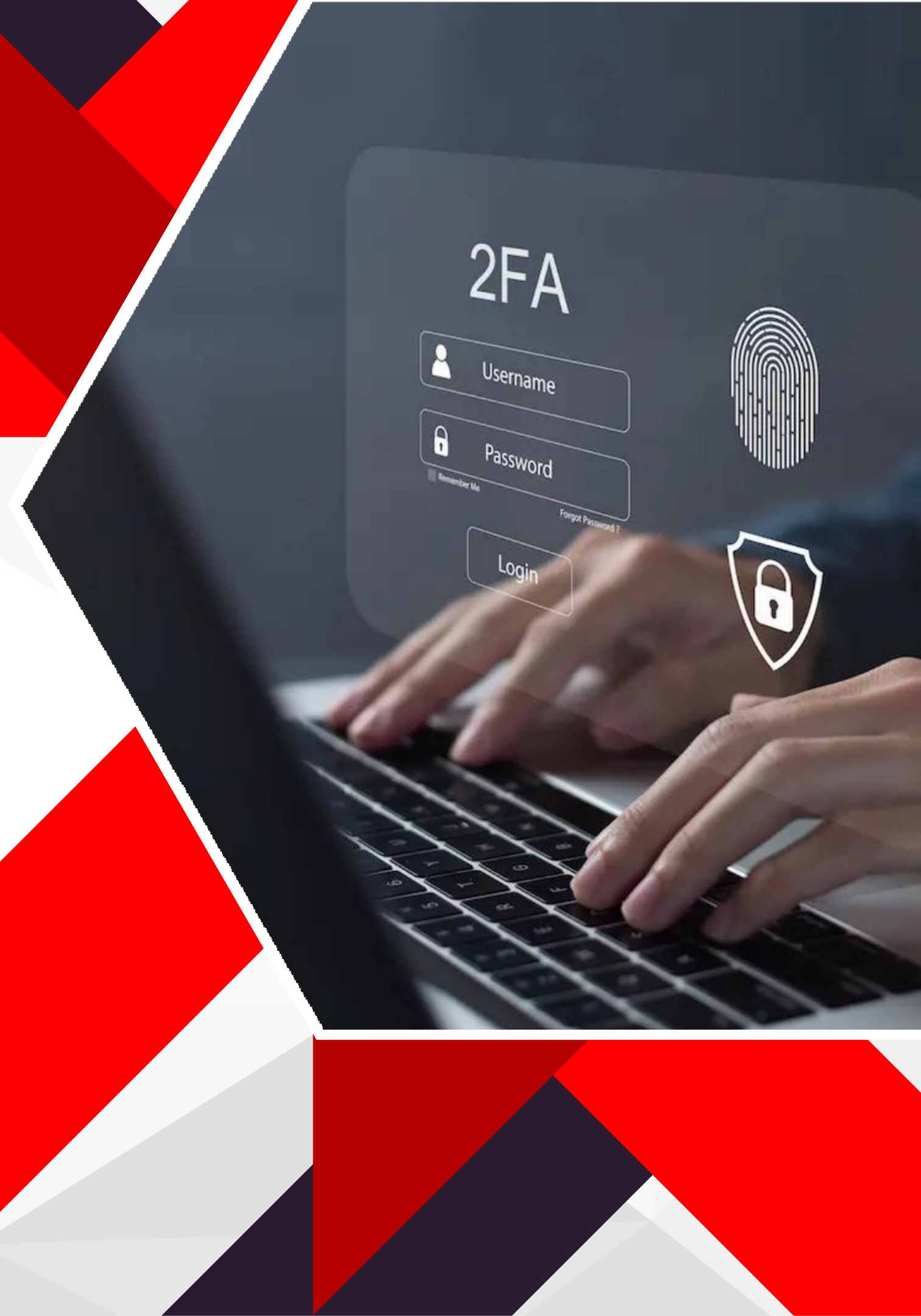

## MENGAPA HARUS MENGAKTIFKAN 2FA?

- Autentikasi Dua Faktor atau Two Factor Authentication (2FA) adalah sebuah metode untuk menambahkan lapisan keamanan pada akun Jasmine , selain password.
- Mengaktifkan 2FA akan mempersulit pihak lain untuk dapat mengakses dan mengambil alih / meretas akun kita.
- Untuk mengaktifkan 2FA adalah dengan mendownload aplikasi Google Authenticator. Aplikasi ini akan menghasilkan kode verifikasi yang berubah setiap beberapa detik, memberikan keamanan ekstra

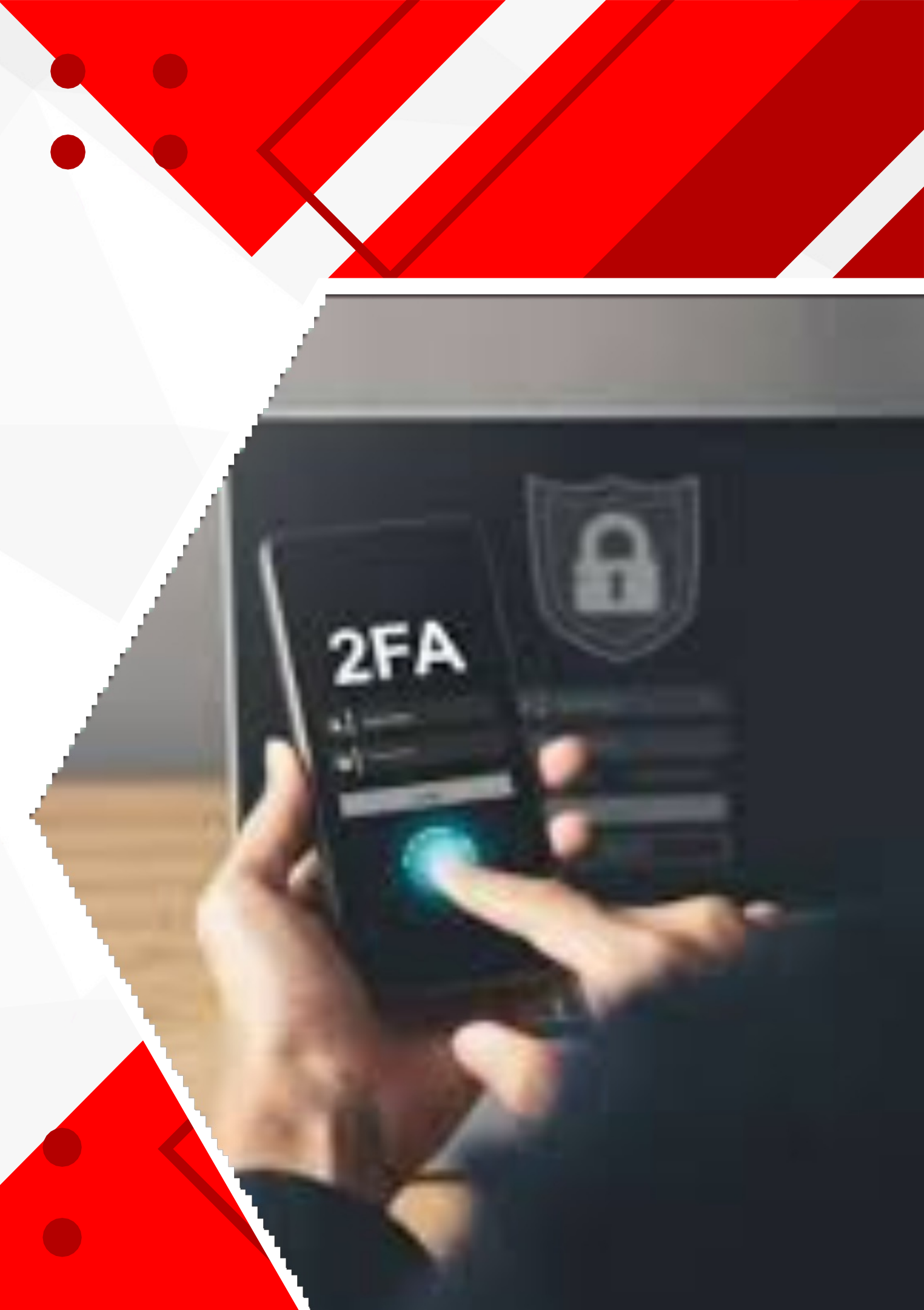

## MEDIA YANG DIGUNAKAN

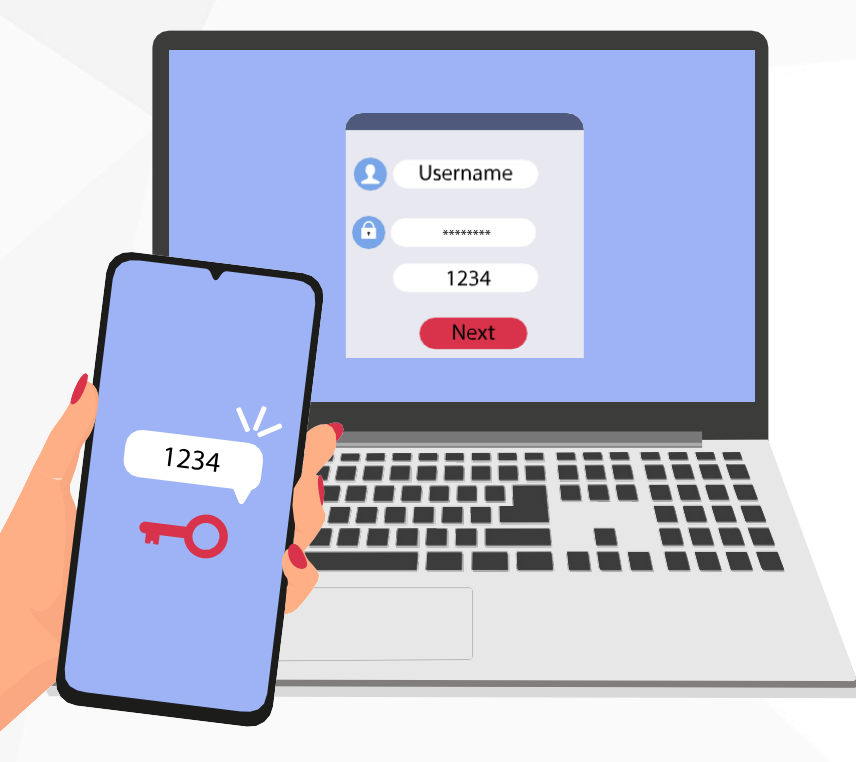

## Laptop & HP

digunakan untuk login/masuk kedalam aplikasi Jasmine digunakan untuk scan kode autentifikasi dan validasi kode untuk login ke aplikasi Jasmine

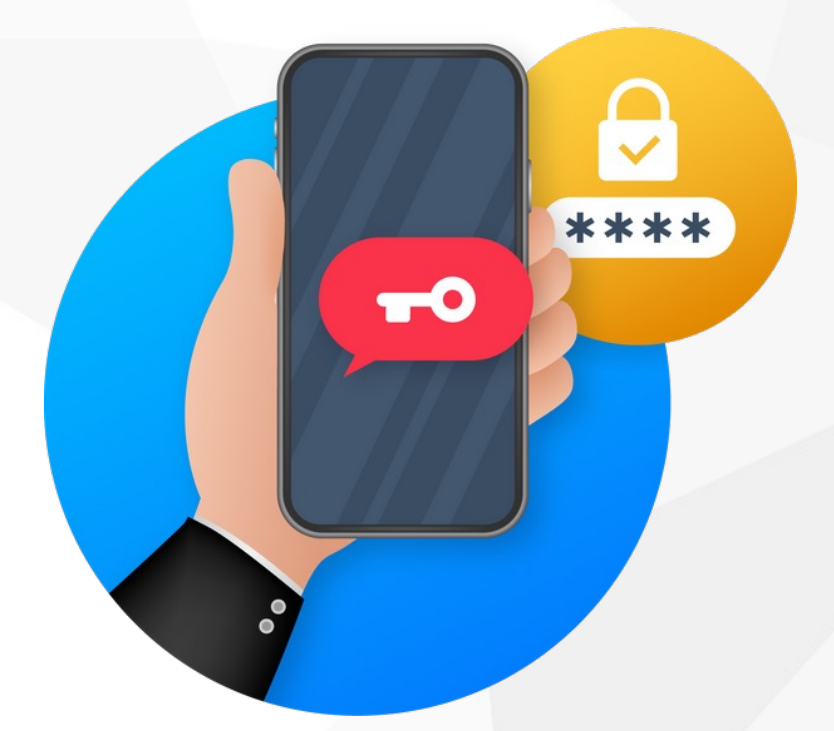

## Handphone

## CARA INSTALL GOOGLE AUTHENTICATOR

3

4

## Buka App Store atau Google Play Store:

- Untuk perangkat Android, buka Google Play Store.
- Untuk perangkat iOS (iPhone/iPad), buka App Store.

## Cari Google Authenticator:

2

• Di kolom pencarian, ketik "Google Authenticator".

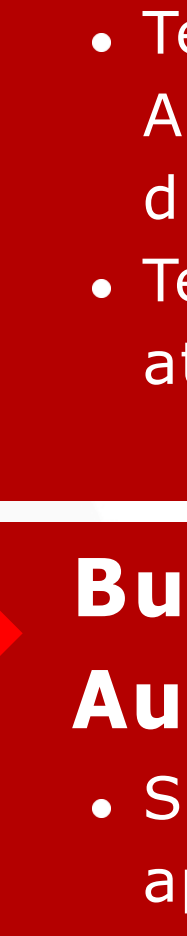

#### **Instal Aplikasi**

Temukan aplikasi "Google Authenticator" yang dikembangkan oleh Google LLC.
Tekan tombol "Install" (Android) atau "Dapatkan" (iOS).

## Buka Aplikasi Google Authenticator:

 Setelah instalasi selesai, buka aplikasi dari layar utama perangkat Anda.

## **CARA INSTALL GOOGLE AUTHENTICATOR**

#### **Tambahkan Akun:**

5

6

• Tekan tombol "Mulai" atau ikon tambah (+) untuk menambahkan akun baru.

#### Konfigurasi Akun:

- Scan a QR code: 2FA menyediakan kode QR, pilih opsi ini dan arahkan kamera ponsel Anda ke kode QR tersebut.
- Enter a setup key: memberikan Anda kunci setup (setup key), pilih opsi ini dan masukkan kunci tersebut beserta nama akun.

#### Verifikasi Akun

• Setelah akun berhasil ditambahkan, Google Authenticator akan mulai menghasilkan kode verifikasi 6 digit yang berubah setiap beberapa detik

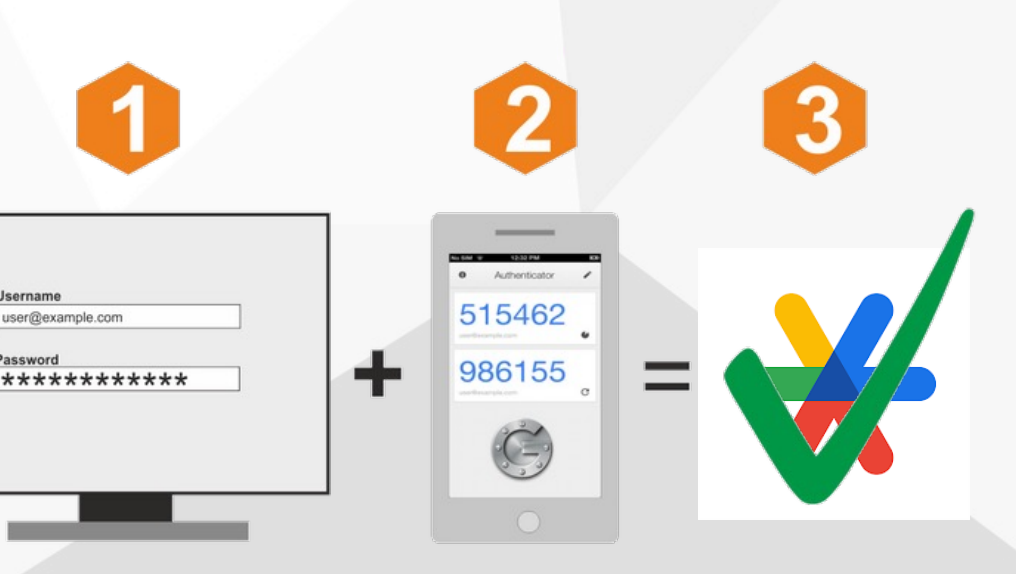

# CARA INSTALL MICROSOFT AUTHENTICATOR

## Buka App Store atau Google Play Store:

- Untuk perangkat Android, buka Google Play Store.
- Untuk perangkat iOS (iPhone/iPad), buka App Store.

## Cari Microsoft Authenticator:

2

• Di kolom pencarian, ketik "Microsoft Authenticator".

3

4

#### **Instal Aplikasi**

Temukan aplikasi "Google Authenticator" yang dikembangkan oleh Microsoft
Corporation. Tekan tombol "Install" (Android) atau "Dapatkan" (iOS).

## Buka Aplikasi Microsoft Authenticator:

 Setelah instalasi selesai, buka aplikasi dari layar utama perangkat Anda.

## **CARA INSTALL MICROSOFT AUTHENTICATOR**

#### Login Akun:

5

6

• Tekan tombol "Sign in with Microsoft" lalu masukan email yang terhubung dengan akun Microsoft.

#### Konfigurasi Akun:

- Tekan tombol "Add account" atau ikon tambah (+) untuk menambahkan akun baru.
- Scan a QR code: 2FA menyediakan kode QR, pilih opsi ini dan arahkan kamera ponsel Anda ke kode QR tersebut.

### Verifikasi Akun

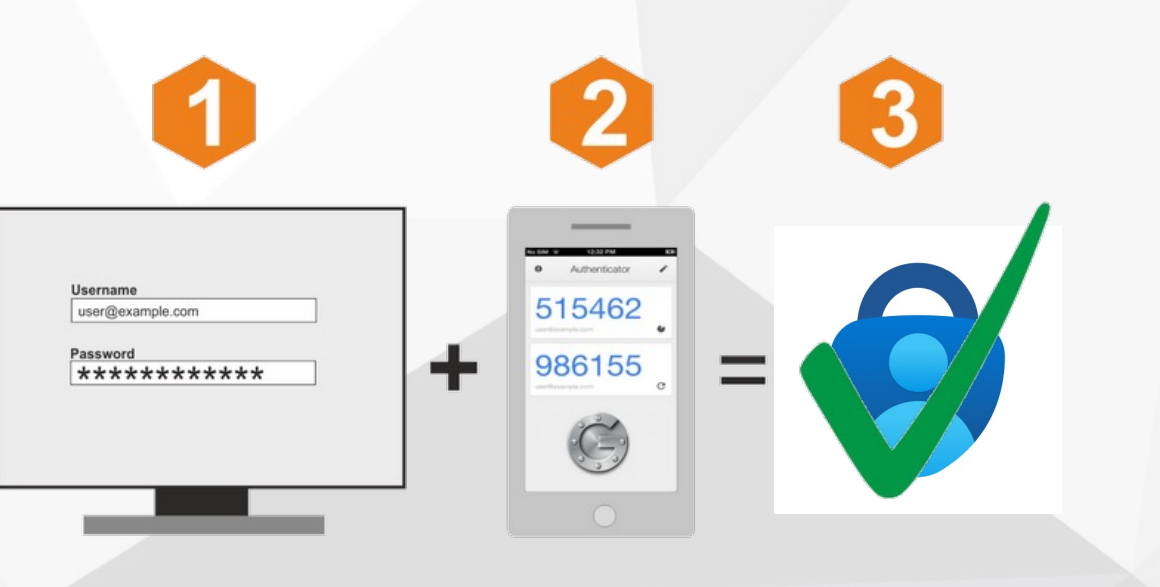

• Setelah akun berhasil ditambahkan, Microsoft Authenticator akan membuatkan profile website Jasmine.

Klik profile untuk melihat kode verifikasi 6 digit yang berubah setiap beberapa detik

#### **Akses Website Jasmine**

Untuk mengakses website dapat menggunakan link berikut : https://jasmine.infomedia.co.id/web/login

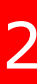

Login menggunakan **username (NIK infomedia)** dan **password** yang telah diberikan, lalu klik **Login** 

# <image><image>

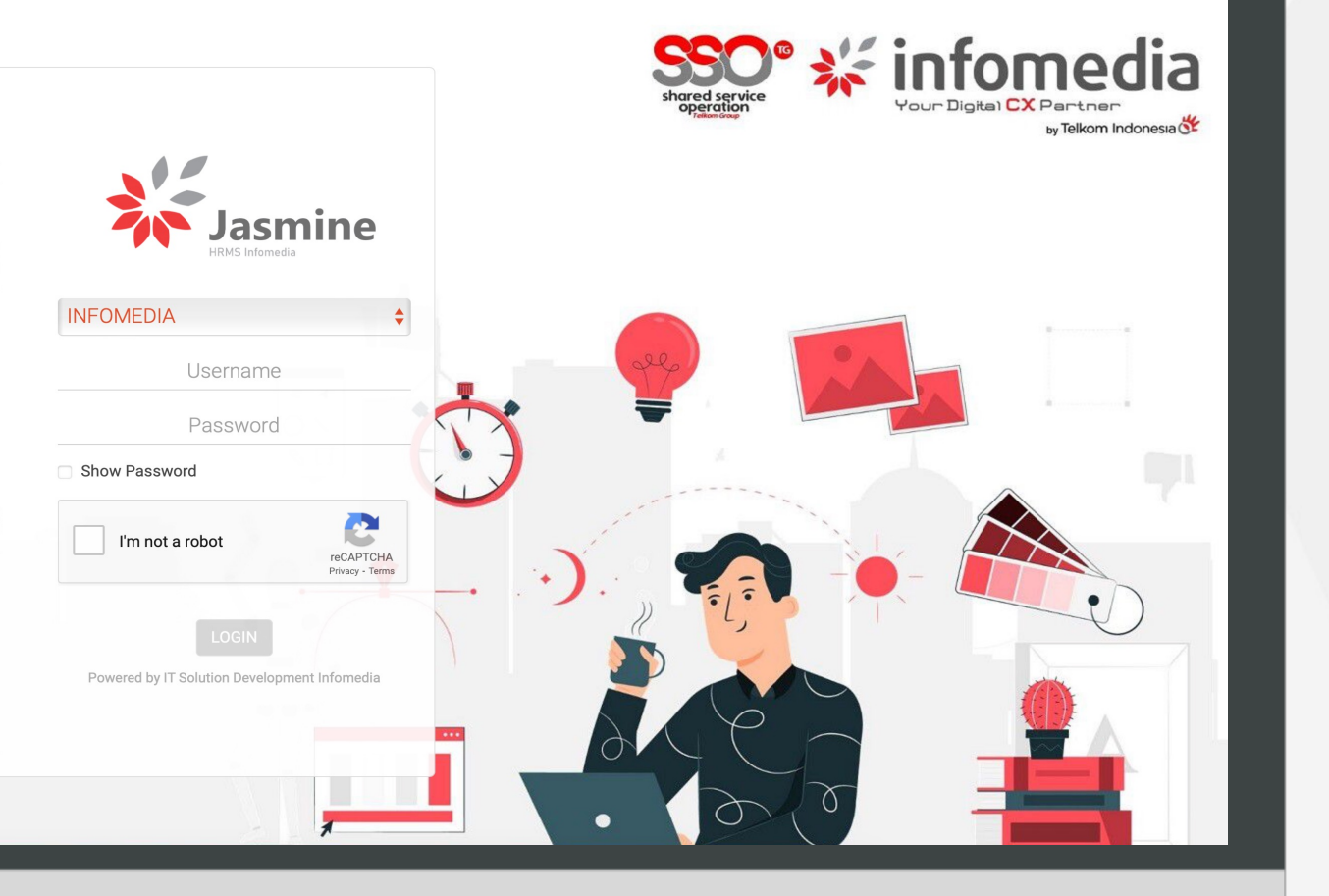

#### Aktivasi 2FA

Untuk melakukan aktivasi 2FA, pada akun user di sebelah kanan atas, klik menu **Preferences** 

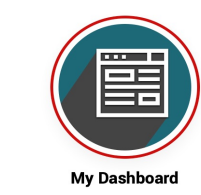

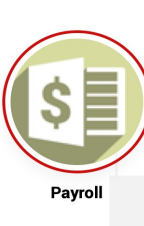

Nyalakan 2FA dengan klik button pada kolom **Two-factor Authentication** 

3

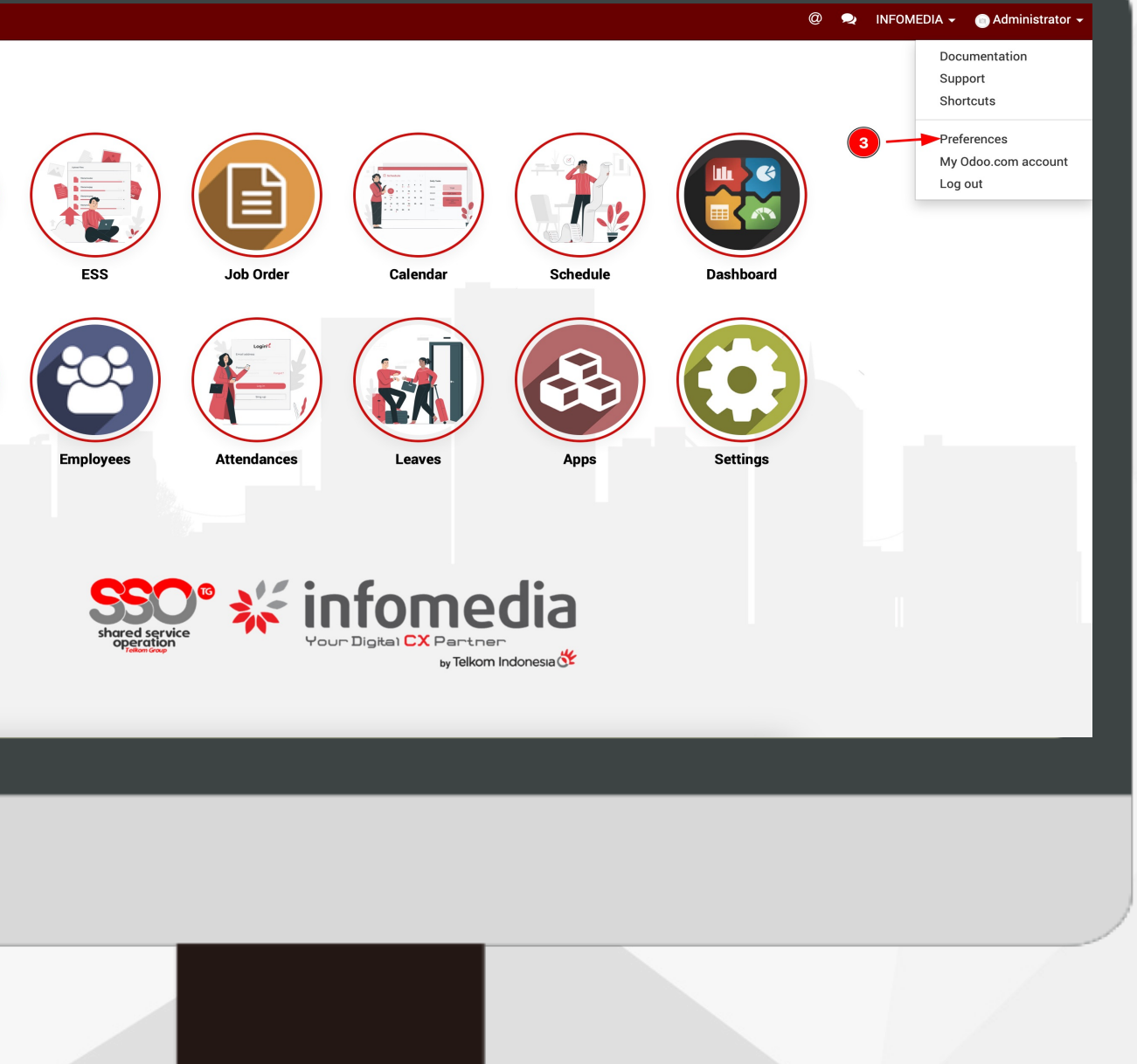

#### Aktivasi 2FA

Untuk melakukan aktivasi 2FA, pada akun user di sebelah kanan atas, klik menu **Preferences** 

3

Nyalakan 2FA dengan klik button pada kolom Two-factor **Authentication** 

#### **Change My Preferences**

#### **Administrator**

Change password

Language

Email

English

#### **Two-factor Authenticatio**

Two-factor Authentication ("2FA") is a sys dedicated mobile app. Popular ones inclu

| Email Preference | S |
|------------------|---|
|------------------|---|

**Email Messages and** Never Notifications All Messa admin@you Signature ≈-)(]

| Timezone Asia/Jakarta n 4 item of double authentication. The first one is done with your password and the second one with a code you ade Authy, Google Authenticator or the Microsoft Authenticator. Learn More | \$         |
|----------------------------------------------------------------------------------------------------|------------|
| Timezone     Asia/Jakarta      Asia/Jakarta      Asia/Jakarta                                                                                                    | \$         |
| n contraction. The first one is done with your password and the second one with a code you ide Authy, Google Authenticator or the Microsoft Authenticator. Learn More                                           |            |
| tem of double authentication. The first one is done with your password and the second one with a code you de Authy, Google Authenticator or the Microsoft Authenticator. Learn More                             |            |
|                                                                                                    | get from a |
| es                                                                                                    |            |
| company.example.com                                                                                                    |            |
| <u>I U</u> Ø 16 ▼ <u>II</u> = <u>II</u> = <b>II</b> ▼ % <u>II</u> ⊃ C                                                                                                    |            |

Menghubungkan Jasmine dengan Google / Microsoft Authenticator

Scan QR Code yang tertera pada aplikasi **Google / Microsoft Authenticator** 

Inputkan One Time Password (OTP) yang ada di Google / Microsoft Authenticator pada field Verification Code, lalu klik Activate

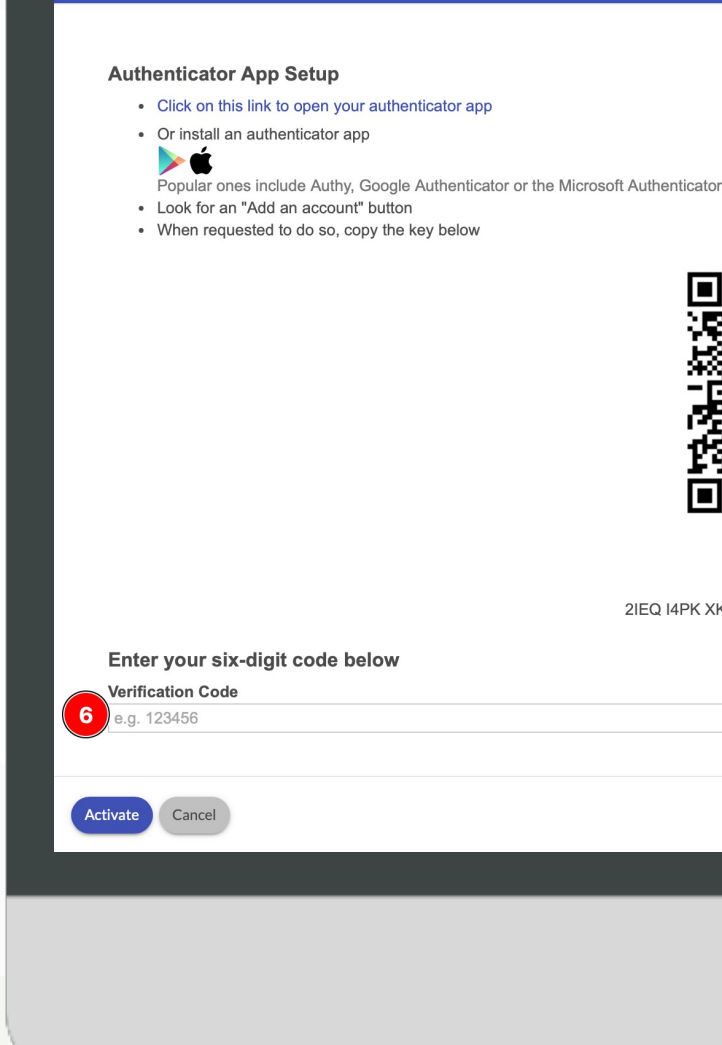

Two-Factor Authentication Activatio

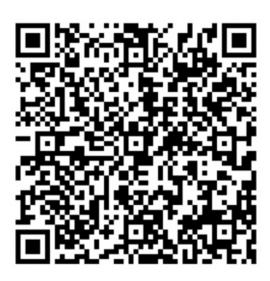

Cannot scan it? 2IEQ I4PK XKFS D53F UMX5 SBOR 4NGO XWYH

571 208 and see 222 104 in Statist 140 359 the property page 364 218

Login Kembali menggunakan 2FA Setelah 2FA dinyalakan dan di Save, login Kembali ke halaman login Jasmine

Masukan Kembali **username (NIK infomedia)** dan **password,** lalu klik **Login** 

Akan muncul halaman **Input OTP** 

(One Time Password), masuk ke aplikasi Google / Microsoft Authenticator lalu input 6-digit kode yang ditampilkan ke dalam field Authentication Code.

| ANNUAR Contraction                                                                                                    |                            |
|----------------------------------------------------------------------------------------------------|----------------------------|
| SECURITY                                                                                                    | .11                        |
| AWARENESS                                                                                                    | 1                          |
| And the second second s | - Jas                      |
| Charger was named and also reception                                                                                                    |                            |
| 0                                                                                                    | Taus during Auria          |
| united anticipation of the state (care                                                                                                    | To ogn enter Setter the ap |
| Arright wang pandan tanéné panu ani kina<br>indra dema anuk uku anan pré                                                                                                    | Leen Vy                    |
| O to get menting parate to the stronger                                                                                                    | Native Duales              |
| O ar art mona derffer sert anment meint                                                                                                    | ester.                     |
| and the state                                                                                                    | Dövert erk spein o         |
| Kasar Int. Junio II                                                                                                    |                            |
| nerinegia operazioni portua<br>Communifici incifitati indicitazzione                                                                                                    |                            |
| re automascriganai am                                                                                                    | Deniel                     |
| Tarian and the second second s |                            |
| © 6486<br>© 6486                                                                                                    |                            |
|                                                                                                    |                            |
|                                                                                                    | _                          |
|                                                                                                    |                            |
|                                                                                                    | -                          |
|                                                                                                    |                            |
|                                                                                                    |                            |
|                                                                                                    |                            |

9

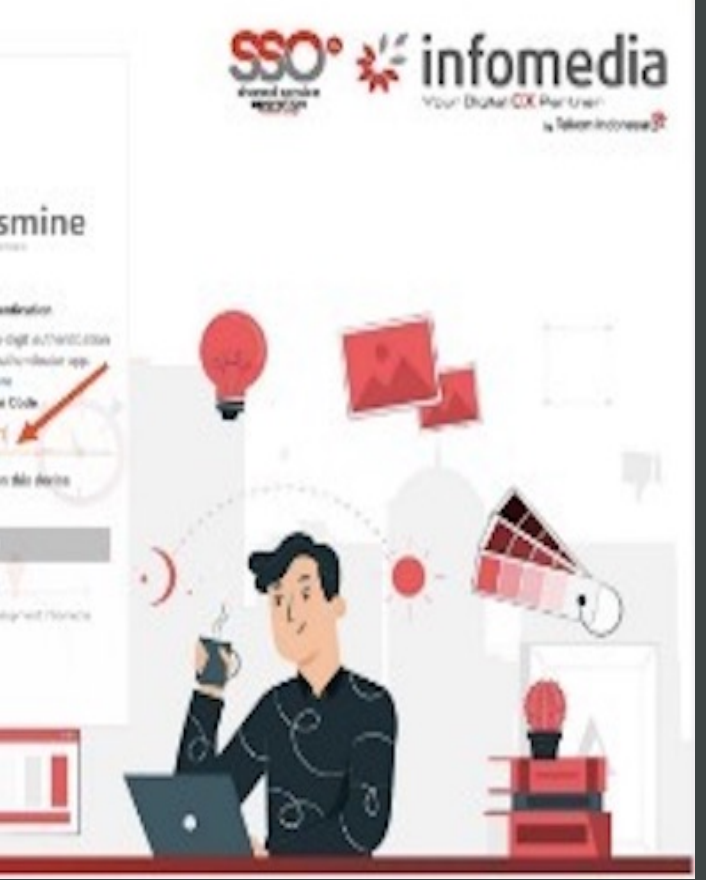

| 🖬 vodafone UK 🔶 | 17:04   | 4 \$ 5 | 50% 💼 |
|-----------------|---------|--------|-------|
| ≡ Authent       | ticator | +      | 1     |
| 571 2           | 208     |        | ¢     |
| 222 1           | 04      |        | •     |
| 140 3           | 859     |        | ¢     |
| 364 2           | 218     |        | ¢     |
|                 |         |        |       |

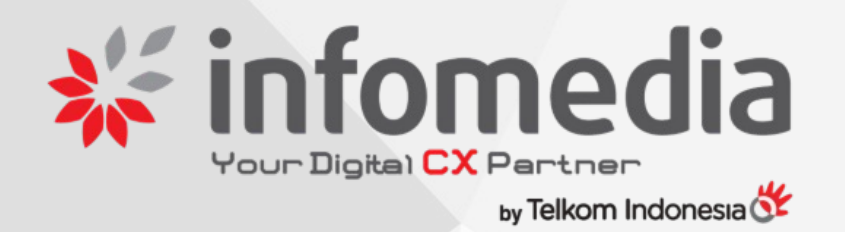

## **TERIMA KASIH** Atas Perhatian Anda

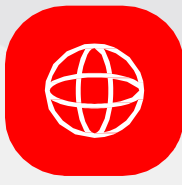

https://jasmine.infomedia.co.id/

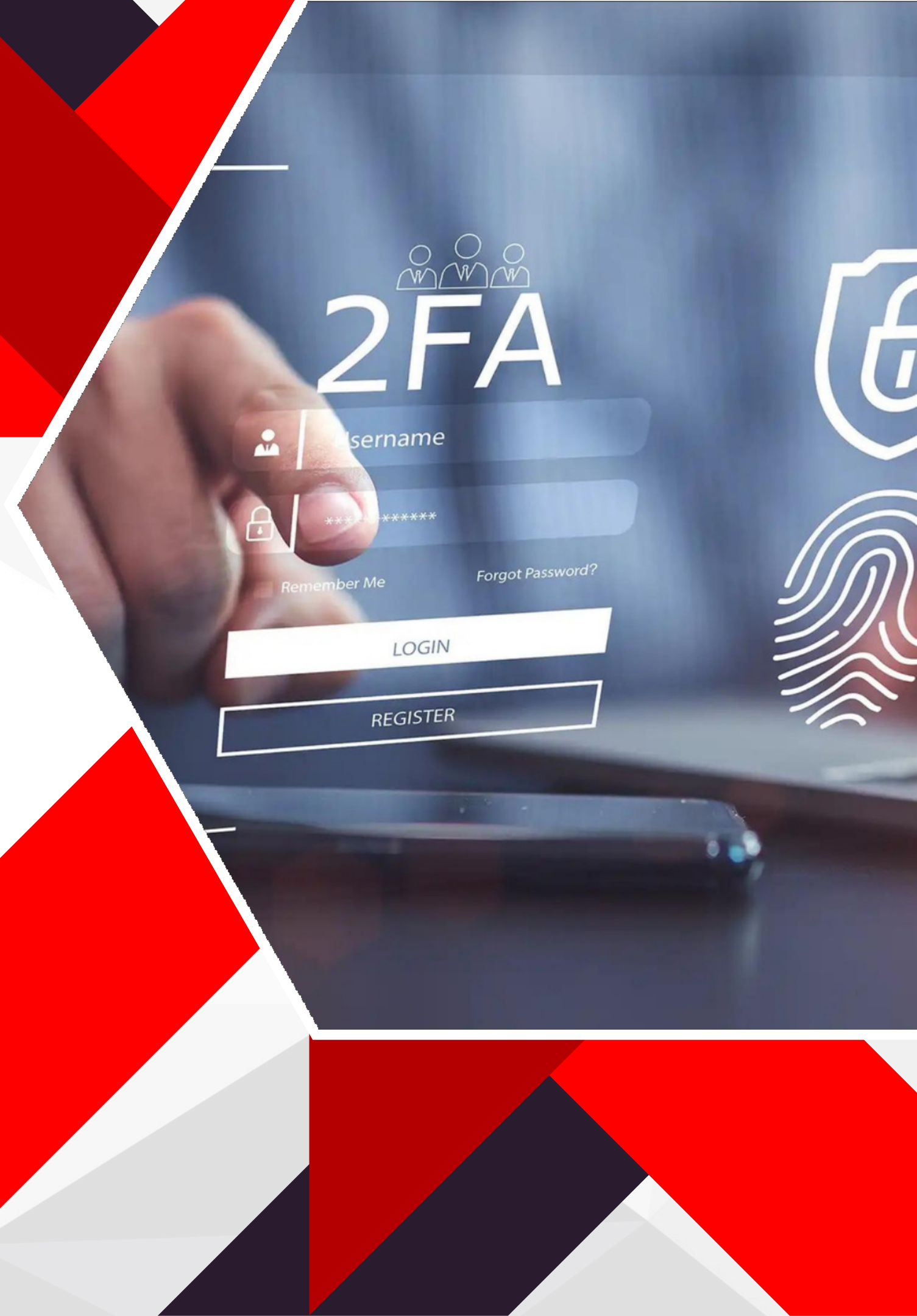